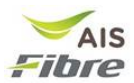

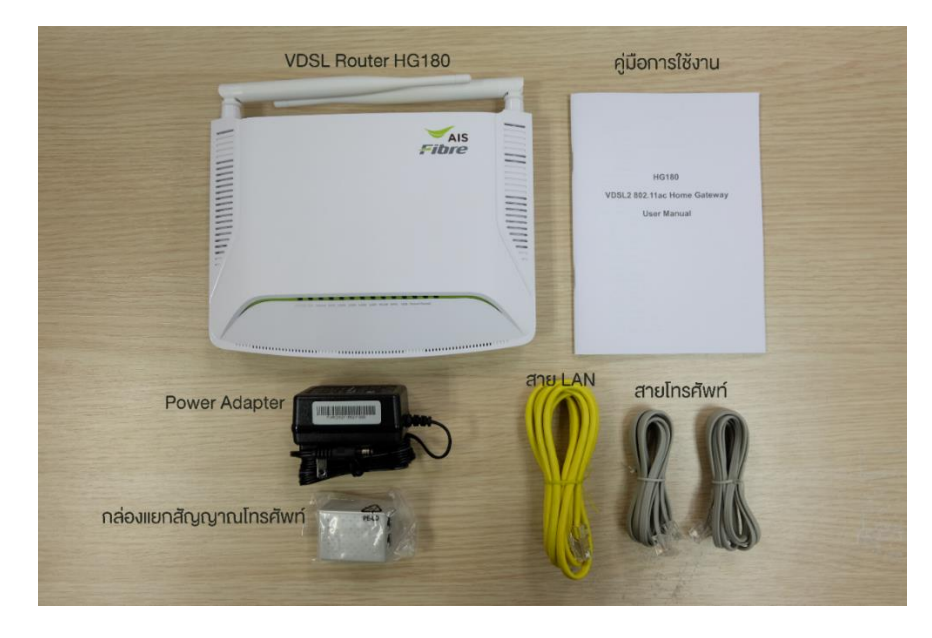

# การตั้งค่าเริ่มต้นการใช้งานอุปกรณ์ VDSL Router HG180

#### อุปกรณ์ภายในกล่อง

- 1. VDSL Router รุ่น HG180
- 2. Power adapter
- 3. สาย LAN 1 เส้น
- 4. กล่องแยกสายสัญญาณโทรศัพท์
- 5. สายโทรศัพท์ 2 เส้น
- 6. คู่มือการใช้งาน

## วิธีการติดตั้งครั้งแรก

 ต่อสายโทรศัพท์ระหว่าง Router ที่พอร์ท DSL เข้ากับ เด้ารับสายโทรศัพท์ \*หากที่พักมีโทรศัพท์จากผู้ให้บริการอื่นอยู่แล้ว ให้ด่อสายโทรศัพท์ระหว่าง กล่องแยกสัญญาณโทรศัพท์ เข้ากับเด้ารับโทรศัพท์(ฝั่งที่มีพอร์ทเดียว) และ ต่อสายโทรศัพท์ระหว่าง Router ที่พอร์ท DSL เข้ากับ กล่องแยกสัญญาณโทรศัพท์ที่พอร์ทMODEM ตามเส้นประ ดังรูป

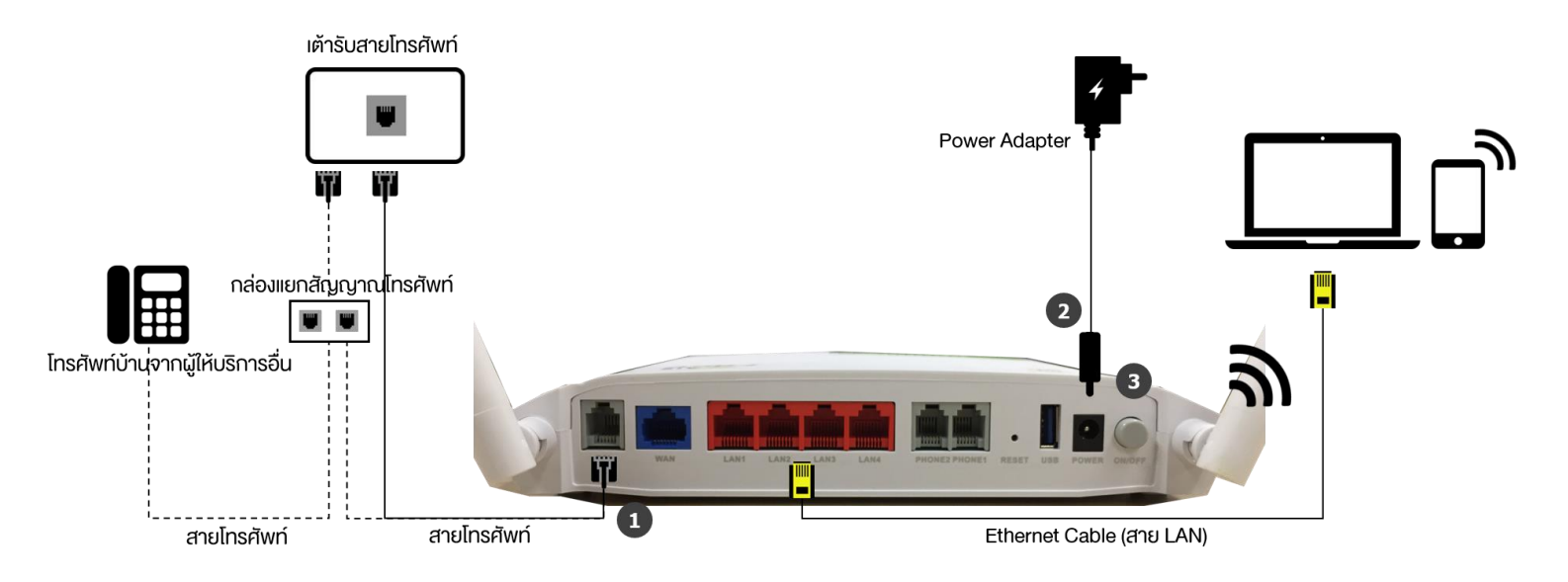

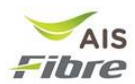

- ต่ออุปกรณ์ Power Adapter เข้ากับพอร์ท POWER และเสียบเข้ากับปลั๊กไฟในบ้าน จากนั้นกด ปุ่ม ON/OFF ที่อยู่ข้างกัน
- 3. รอสัญญาณไฟ POWER DSL Internet WLAN ติด เป็นดังรูป

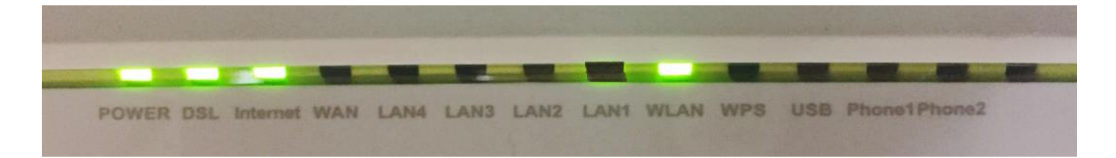

### การเชื่อมต่ออินเทอร์เน็ต

สามารถเชื่อมต่อได้ 2 แบบ คือ

- <u>ผ่านสาย LAN</u> โดยการเชื่อมต่อสาย LAN ที่ให้มาในกล่องต่อกับคอมพิวเตอร์และพอร์ท LAN (ช่องสีแดงด้านหลังอุปกรณ์ router) ใน พอร์ทที่ 1-3
- 2. <u>ผ่าน WiFi</u> โดยชื่อ WiFi เริ่มต้นสามารถดูได้จากด้านใต้ของอุปกรณ์ Router ดังรูป

| Y               | FiberHome FiberHome Telecommunicat                                                                                              | ion Technologies Co. ,Ltd. |
|-----------------|----------------------------------------------------------------------------------------------------|----------------------------|
| 2094179-TDVHTHA | NAME:VDSL2 Home Gateway<br>MODEL:HG180<br>POWER RATING:12V 1.5A<br>Default VIEL SSI02 (4GH2): alsfibre 2.4G FERARC              | ITEFEBA8C                  |
|                 | Default WIFI Password(2.4GHz): 7EFEBA8C<br>Default WIFI SSID(5GHz): aisfibre_5G_FEBA8C<br>Default WIFI Password(5GHz): 7EFEBA8C |                            |
|                 | Default IP: 192.168.1.1<br>User Name: admin Password: aisadmin<br>SN:<br>5679 2889 47EF EBA8 C                                  | MADE IN CHINA              |

\*อุปกรณ์ VDSL Router HG180 สามารถปล่อยสัญญาณ WiFi ได้ 2 ย่านนั่นคือย่าน 2.4 GHz และ 5 GHz ทั้งสองย่านนั้นมีความ ต่างกันที่ช่วงความถี่โดย ความถี่ 2.4 GHz เป็นช่วงความถี่โดยทั่วไปที่คนใช้งานกัน อย่างแพร่หลาย มีข้อดีคือรองรับสำหรับทุกอุปกรณ์และมีระยะการส่งสัญญาณไกล ข้อเสียคือ ช่องสัญญาณน้อย มีโอกาสทับซ้อนของสัญญาณเยอะเป็นสาเหตุให้อินเทอร์เน็ตช้า ส่วนความถี่ 5 GHz เป็นช่วงความถี่ที่เพิ่งเปิดให้ใช้งาน ข้อดีคือช่องสัญญาณเยอะ โอกาสทับซ้อนของสัญญาณน้อย ข้อเสีย คือมีระยะการส่งสัญญาณสั้นกว่าย่าน 2.4 GHz

### การตั้งค่าการใช้งาน Wireless

- 1. เชื่อมต่ออุปกรณ์ Computer ผ่าน สาย LAN หรือ WiFi
- เปิดเบราเซอร์ Internet Explorer (สามารถใช้ได้ทั้ง Chrome, Firefox และ Safari) พิมพ์ หมายเลข 192.168.1.1 ในช่อง Address แล้วกด Enter

← → C 🗋 192.168.1.1/

3. ใส่ username: admin และ password: aisadmin แล้วกด Login

| Enter the usern<br>outer. | ame and password for FiberHome |
|---------------------------|--------------------------------|
| Usemame:                  | admin                          |
| Password:                 | •••••                          |
|                           | Login Cancel                   |

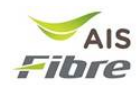

เนื่องจาก FiberHome HG180v2 สามารถกระจายสัญญาณ wireless ได้ 2 แบบคือ 2.4 GHz และ 5 GHz. ดังนั้นจึงต้องมีการตั้งค่าการใช้งานสำหรับความถี่ทั้ง wireless 2.4 GHz และ 5 GHz

การตั้งค่า SSID name (WiFi name) สำหรับ Wireless 2.4 GHz

- 1. เลือก Basic Setup -> WLAN -> Basic configuration 2.4 GHz
- 2. ในช่อง **SSID** ให้ผู้ใช้งานกำหนดชื่อ WiFi ที่ต้องการ
- 3. กด **Apply**

| AIS<br>Fibre                                                                                                    | HG180v2 🛛                                                                                                    | Dual Band 802.11ac WiFi Router                   |
|----------------------------------------------------------------------------------------------------|----------------------------------------------------------------------------------------------------|--------------------------------------------------|
| Home<br>• Status<br>• Basic Solup<br>WAN Service<br>• LAN<br>• WLAN<br>Basic Configuration 5/4/2<br>Basic Configuration 5/4/2<br>Basic Configuration 5/4/2<br>Security Setting 2.4/9/2<br>• Advanced Setup<br>• Advanced Setup<br>• Advanced Setup<br>• Advanced Setup<br>• Management | WLAN Basic Cou<br>Enable WLAN:<br>Choose SSID:<br>Enable Isolation:<br>Hide SSID:<br>SSID:<br>BSSID:<br>BSSID:<br>Country:<br>Apply Refresh | nfiguration 2.4GHz                               |
|                                                                                                    |                                                                                                    | Copyright © FiberHome 2016. All Rights Reserved. |

การตั้งค่า SSID password (WiFi Password) สำหรับ Wireless 2.4 GHz

- 1. เลือก Basic Setup -> WLAN -> Security Setting 2.4 GHz
- 2. ในช่อง **WPA Preshare key** ให้ผู้ใช้งานกำหนด WiFi password ที่ต้องการ
- 3. กด **Apply**

|                                                                                                    | HG180v2 Dual Band 802.11ac WiFi Router                                                                                                    |
|----------------------------------------------------------------------------------------------------|----------------------------------------------------------------------------------------------------|
| Home<br>• Status<br>• Basic Selup<br>WAN Service<br>LAN<br>• ULAN<br>Basic Configuration 2.4GHz<br>Basic Configuration 2.4GHz<br>Basic Configuration 5.6Hz<br>• Security Setting 5.0Hz<br>• Applications<br>• Applications<br>• Management | WLAN Security Setting 2.4GHz<br>Choose SSID: SSIDIT<br>Authentication: WPA-PSK/WPA2-PSK MIXED T<br>Group Key Update Timer: 1800<br>WPA Preshare key: Click here to display.<br>Encryption Mode: AES T StU WIFI password TiñeoIms<br>More Reteat |
|                                                                                                    | Copyright © FiberHome 2016. All Rights Reserved.                                                                                                    |

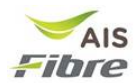

## การตั้งค่า SSID name (WiFi name) สำหรับ Wireless 5 GHz

- 1. เลือก Basic Setup -> WLAN -> Basic configuration 5 GHz
- 2. ในช่อง **SSID** ให้ผู้ใช้งานกำหนด SSID name
- 3. กด **Apply**

| AIS<br>Fibre                                                                                                    | HG180v2 D                                                          | ual Band 802.11ac WiFi Router                    |
|----------------------------------------------------------------------------------------------------|--------------------------------------------------------------------|--------------------------------------------------|
| Home   Status  Basic Setup  WAN Service  LAN  WAN Basic Configuration 2.4GHz Basic Configuration 2.4GHz Security Setting 50Hz  Advanced Setup  Advanced Setup  Management | WLAN Basic Cor<br>Enable WLAN:<br>Choose SSID:                     | nfiguration 5GHz<br>ℤ<br>SSID5 ▼                 |
|                                                                                                    | Enable SSID:<br>Enable Isolation:<br>Hide SSID:<br>SSID:<br>BSSID: | ■ nsonชื่อ WiFi ที่ต้องการ<br>aisfibre_5G_FEC4B6 |
|                                                                                                    | Country:<br>Apply Refresh                                          | THAILAND                                         |
|                                                                                                    |                                                                    |                                                  |
|                                                                                                    |                                                                    |                                                  |
|                                                                                                    |                                                                    | Copyright © FiberHome 2016. All Rights Reserved. |

### การตั้งค่า SSID password (WiFi Password) สำหรับ Wireless 5 GHz

- 1. เลือก Basic Setup -> WLAN -> Security Setting 5 GHz
- 2. ในช่องของ WPA Preshare key ให้ผู้ใช้งานกำหนด SSID password
- 3. กด **Apply**

| AIS<br>Fibre                                                                                                    | HG180v2 Dual Band 802.11ac WiFi Router                                                                                                    |
|----------------------------------------------------------------------------------------------------|----------------------------------------------------------------------------------------------------|
| Home<br>• Status<br>• Basic Sohip<br>WAN Service<br>• LAN<br>• WLAN<br>Basic Configuration 2.4GHz<br>Basic Configuration 5GHz<br>• Security Setting 2.4GHz<br>• Security Setting 7.4GHz<br>• Advanced Setup<br>• Applications<br>• Management | WLAN Security Setting 2.4GHz<br>Choose SSID SSIDI<br>Authentication: WPA-PSK/WPA2-PSK MIXED<br>Group Key Update Timer: 1800<br>WPA Preshare key: Click here to display<br>Encryption Mode: AES SUWIFI password Tirifourns<br>Apply Refresh |
|                                                                                                    | Copyright © FiberHome 2016. All Rights Reserved.                                                                                                    |